คณาจารย์สามารถดูผลการประเมินการสอนและพิมพ์ผลการประเมินการสอน แนบมาพร้อมกับ มคอ. 5 ได้ผ่านระบบอาจารย์ที่ปรึกษา

- 1. เปิดเว็บมหาวิทยาลัย <u>www.pnru.ac.th</u>
- 2. ไปที่เมนูทางซ้าย: บริการออนไลน์ และคลิกไปที่ คณาจารย์/บุคลากร ดังภาพที่ 1.1

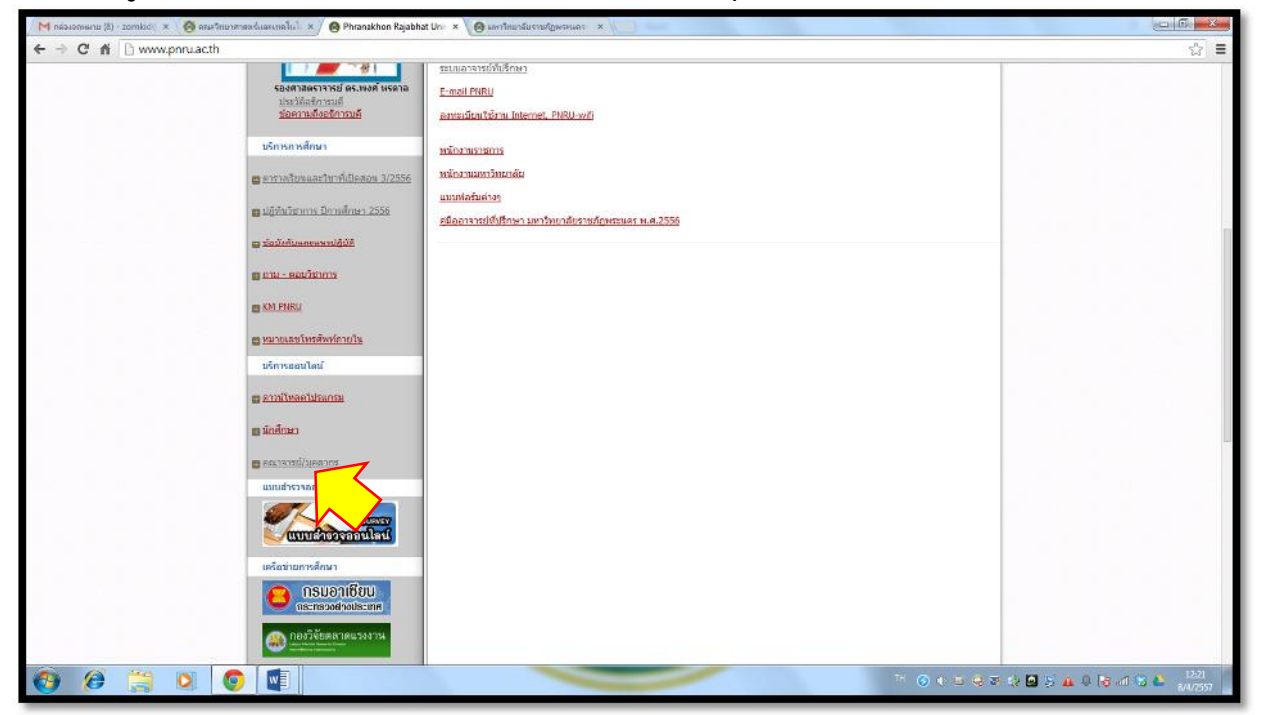

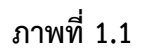

3. คลิกที่ ระบบอาจารย์ที่ปรึกษา แสดงดังภาพที่ 1.2

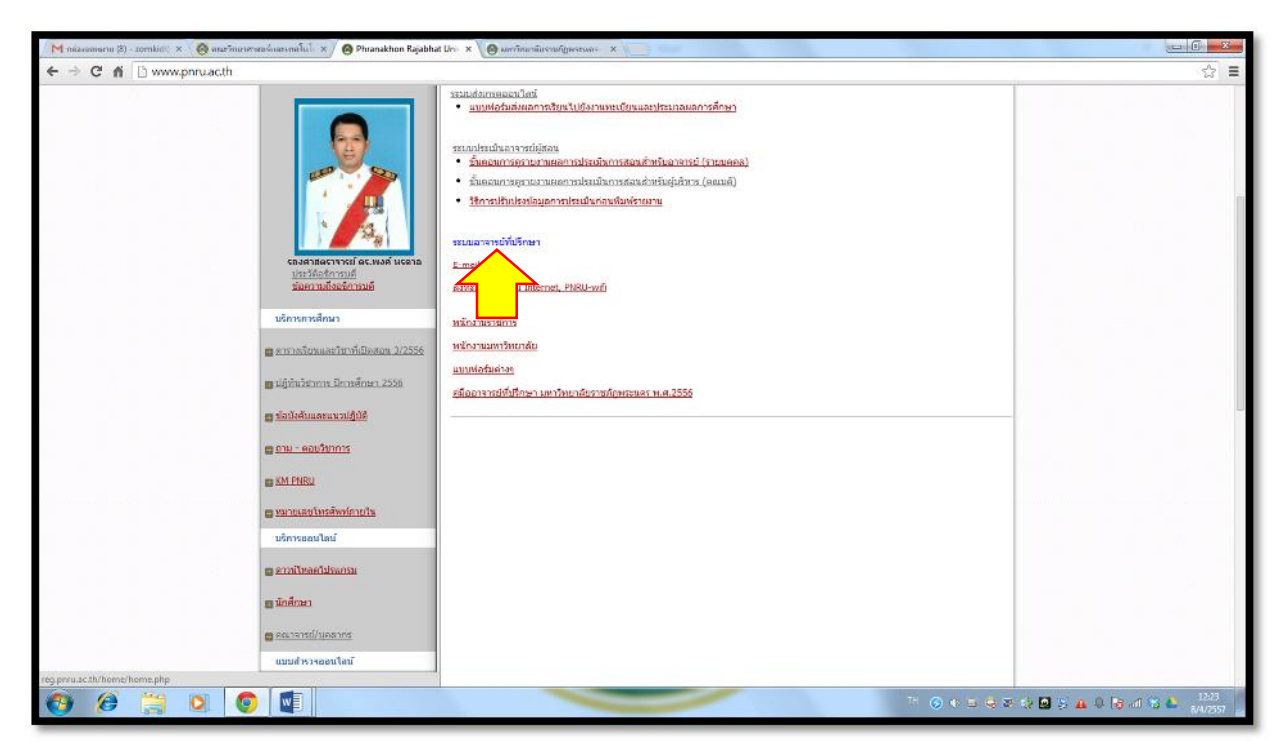

ภาพที่ 1.2

## 4. จะปรากฎหน้าแรกของระบบอาจารย์ที่ปรึกษา แสดงดังภาพที่ 1.3

| M concussion (0) - stable : X : 🔞 subhumoner constant X : 🕲 Phanacher für show Un : X / 🕲 cus faren võnus - and X : 🕲 cus fur direct                                                                                                    | "Decenus X                                                                                 | <mark>ه ن د</mark> ا |
|----------------------------------------------------------------------------------------------------|--------------------------------------------------------------------------------------------|----------------------|
| <ul> <li>พ.ศ. 2 เป็นสุดสารและเสาะการสุดสุด</li> <li>มหาวิทยาลัยราชเด็จพระนคร</li> <li>พ.ศ. 500 มหาวิทยาลัยราชเด็จพระนคร</li> </ul>                                                                                                    | A A A A A A                                                                                |                      |
| สะทัญปาไร้ หน้าหลัด                                                                                                    |                                                                                            |                      |
| े <u>द</u> ो <u>पर</u> ्व<br>क्रिया सर्वद्वमग्राज्य 2/2255                                                                                                    | о́цил<br>♦ билатобля<br>Финатобля<br>Финатобля                                             |                      |
| ະດີກາກ ຄົນແຮະ 2017<br>ອານນະ 2017ການ ຕາກະການ, 194 ອອກ<br>ແລ້ວ ກາງ ອອກສະ 1557                                                                                                    | ี่ [20] ปฏิฟันการศึกษา<br>■ ปฏิพันใหญ่ איז 25 או                                           |                      |
| 🔗 หรืะ - กอนรายร้อง ภาค กลาย<br>ณีว.ที่หางของ/                                                                                                    | ្លូវវិន<br>ជា ខ្លាំងកាន់វង់ការនេះពារ(រសករាន)<br>ជា យោមមេដែក សំណាកែទ ទានយកកេរីយកកេ          |                      |
| 🚱 การประ - ที่สา สารัสสาราชาวิติสาราชาวิติสาราชาวิต | <ul> <li>รองอย่างเล่น</li> <li>บ้องลูสแหละนำ</li> <li>มอบสาได้ได้สามสัตโดเลยาะส</li> </ul> |                      |
| 🎯 สอได้ฟิลลึกมาตรารถอบสอมกัดเรางบริการการคิกษา<br>เมื่อ 17 กพร้า เอง 2556                                                                                                    | Export(E) Africia (1959) 8<br>Chickán Gaoge Chrome<br>Chickán Thelos<br>Chickán Thelos     |                      |
| 😝 Username และ Password สำหรับให้สายระหาหัดเหมาะถึงหา<br>เสราวิทศศักราช 2666                                                                                                    | User online                                                                                |                      |
|                                                                                                    | ·····································                                                      | 유 🚯 20 년 🕹 🔒 12.8    |

ภาพที่ 1.3

5. ให้คณาจารย์คลิกปุ่ม ลงชื่อเข้าใช้ จะปรากฎหน้าต่างดังภาพที่ 1.4

้ปล. ลงชื่อเข้าใช้งานและรหัสผ่าน ด้วยรหัส 7 หลัก (รหัส 7 หลักเป็นชุดเดียวกับรหัสส่งเกรดออนไลน์)

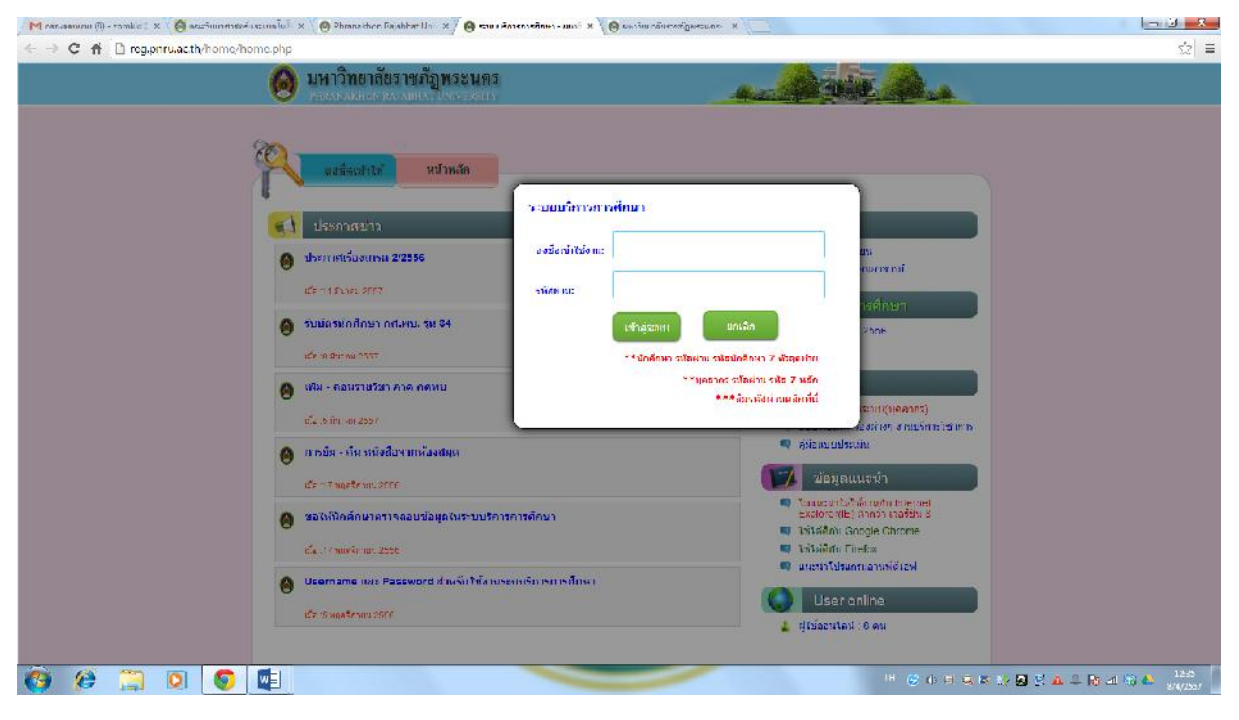

ภาพที่ 1.4

 เมื่อกรอกลงชื่อเข้าใช้งานและรหัสผ่านถูกต้อง จะปรากฎหน้าต่างระบบอาจารย์ที่ปรึกษา แสดงดังภาพ ที่ 1.5

| Mranaanunu @-ranko<br>← → C A D rea                                               | . 🗴 🖗 auffainntaré valuaita i 🗙 🌘 Phanachter Da abber Uni 🗴 🌘 auffar viller vilgureure - X 🚬 👘 auffar viller viller | · · · · · · · · · · · · · · · · · · ·     |
|-----------------------------------------------------------------------------------|----------------------------------------------------------------------------------------------------|-------------------------------------------|
| 0                                                                                 | มหาวิทยาลัชราชภัฏพระนคร<br>กนวงกระบวนกระบาทระกา                                                                                                    | a de alter de la                          |
| marwan<br>marwan<br>marwan<br>marwan<br>wening saau<br>marwan<br>marwan<br>marwan | ม.สมพัศ สุสริม กษรัช<br>มาษฐรณชาว                                                                                                    | mightin                                   |
|                                                                                   | ที่มักหา                                                                                                    |                                           |
|                                                                                   | มหาวิทยาลัยฯ ปกติ วิทยาการคอยพิวเตอร์ ปรียุญาตร์ 4 ปี รุ่น13 หมู่2                                                                                                    |                                           |
| มลียนสหลดาน                                                                       | มหาวัทธาลัยฯ กล.พบ. เพลโนโลยัลารลนเพล ปรัญญาตรี 4 ปี รุ่น27 หปุร                                                                                                    |                                           |
| A scheren                                                                         | 1<br>อุณย์รามสมคร์ กร.พท. เทคโนโลยีสารสมเทต ปรัญญาตรี 4 ปี รุ่น47 หมุ่า                                                                                                    |                                           |
| <b>U</b>                                                                          | อุนย์รอมสมอร์ กล.พท. วิทยาการตอบฟังแตอร์ ปริญญาตรี 4 ปี รุ่น46 หมู่2                                                                                                    |                                           |
|                                                                                   | มหาวิทยาลัสร กล.พบ. วิทยาการตอมพิวเตอร ปรีญญาตรี 4 ปี รุษ4 หยู่1                                                                                                    |                                           |
|                                                                                   | มหาวิทยาลัยฯ ภด.พบ. วิทยาการตอมพิวเตอร บริญญาตรี 4 ปี รุน24 หมู่1                                                                                                    |                                           |
|                                                                                   | I<br>กลุงทกในสถาบัน กลุงทก วิทยาการคณศรีมตะร ปรัญญาตรี 4 ปี รุน45 าย(3                                                                                                    |                                           |
|                                                                                   | มหาวิทาวส์กา ปกติ เทคไปปกติสารสนเทค ปริยุญาตรี 4 ปี รุบ54 หญ่?                                                                                                    |                                           |
|                                                                                   | มหาวิทกาลสีกา กลามป. วิทกาการคอมพิวเตศรี ปรีอุบุญาตรี 4 มี รุบ/26 มบุว                                                                                                    |                                           |
|                                                                                   |                                                                                                    |                                           |
|                                                                                   |                                                                                                    |                                           |
| 🧑 🤗 🚞                                                                             |                                                                                                    | (비) 😌 (아) 티 드, K, 다운 🕢 🔮 🏔 🏛 🎼 대 🎕 📤 1225 |
|                                                                                   |                                                                                                    |                                           |

ภาพที่ 1.5

 หมื่อต้องการดูผลการประเมินการสอน ให้คลิกเมนู(ทางซ้าย): ผลการประเมิน จะปรากฎหน้าต่างแสดง ดังภาพที่ 1.6

| M ranaenum 🕅 - ranket X 🌾 austinnerseksum lut X 🍥 Phanesber De Ale Marine Suesagersues X 🦲 💴                                         | × 10                                                                   |
|----------------------------------------------------------------------------------------------------|------------------------------------------------------------------------|
| <ul> <li>C กับ regiptruatity ADST D/index php/sec=6</li> <li>มหาวิทยาลังราชภัฏพระนคร<br/>กระเบรงระบายนายงกระบายสายงายสะคร</li> </ul> |                                                                        |
| marsian etaan rootaadha                                                                                                    |                                                                        |
| ระสาราวประมัก<br>เหลม –                                                                                                    | enau Er                                                                |
|                                                                                                    | inger.                                                                 |
| erse erse                                                                                                    |                                                                        |
| A atomini                                                                                                    |                                                                        |
| C actions                                                                                                    |                                                                        |
|                                                                                                    |                                                                        |
|                                                                                                    |                                                                        |
|                                                                                                    |                                                                        |
| (a) (b) (b) (b) (c) (c) (c) (c) (c) (c) (c) (c) (c) (c                                                                               | <sup>10</sup> ⊕ 0 = 0, 5 tr Ø ≤ ▲ = R ≥1 % ▲ <sup>1233</sup><br>second |

ภาพที่ 1.6

8. ให้ระบุเทอม และปีการศึกษาที่ต้องการดูผลการประเมิน